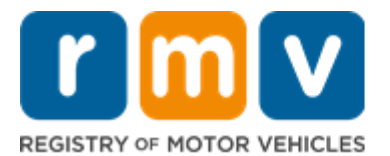

## Need to renew your Vehicle's Registration?

## You may be able skip a trip to the RMV by renewing online

# You may be able to renew your vehicle's registration online for a passenger plate within 6 months of the current expiration date if you:

- ☑ Have an email account or a mobile phone that receives text messages
- ☑ Have a credit/debit card or checking account
- ☑ Have no unpaid tickets, excise tax, or EZ-Pass violations
- ☑ Have an active insurance policy
- ☑ Know your plate number

#### You will also need the following information to access you online MyRMV account:

- ☑ Your MA License/Permit/ID number
- ☑ Your Date of Birth
- ☑ The last four digits of your Social Security Number (SSN)

<u>Please Note:</u> If you do not know your license, permit, or ID Number you will be required to provide your Social Security Number.

### **Key Information**

To renew your vehicle registration, you must have an active insurance policy for your vehicle. Your registration renewal application that is mailed to you will tell you whether you have an active insurance policy on file with the RMV. If you don't have an active policy, you must get your application stamped by your insurance agent to show proof of insurance.

- Ins Stamp Not Needed- You can renew your registration online without additional steps.
- **Ins Stamp Required** You will need to contact your insurance company before renewing your registration online so they can update your policy on file with the RMV.
  - You can also choose to renew your registration through the mail by mailing an insurance stamped Registration Renewal Application (RMV-2 form), or insurance stamped Registration and Title Application (RTA) to:

Registry of Motor Vehicles P.O. Box 55891 Boston, MA 02205-5891

If you have questions about your insurance status, please contact your insurance company.

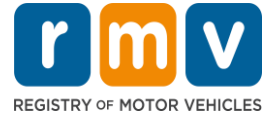

## Follow the steps below to your renew vehicle registration online.

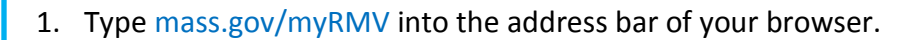

mass.gov/myRMV

Then press the **[Enter]** key on your keyboard to visit the **myRMV Online Service Center** webpage.

- For the Massachusetts Registry of Motor Vehicles main webpage visit www.mass.gov/RMV
- 2. Select the **Renew My Registration** button.

| 1 Mass.gov                                                                             |                            |                                                                                                    |
|----------------------------------------------------------------------------------------|----------------------------|----------------------------------------------------------------------------------------------------|
| MASS.GOV                                                                               | LOCATIONS                  | REAL ID                                                                                                    |
|                                                                                        |                            |                                                                                                    |
|                                                                                        |                            | A STATEMENT AND A STATEMENT AND A STATEMENT AN |
|                                                                                        |                            |                                                                                                    |
| Q What would you like to do?                                                           |                            |                                                                                                    |
| What would you like to do?  myRMV Online Service C                                     | enter                      |                                                                                                    |
| Q What would you like to do?<br>myRMV Online Service C<br>Make or Cancel a Reservation | enter<br>Access My Profile | Business Services                                                                                                    |

3. Complete the **Verification** page by following the on-screen instructions and filling in the appropriate fields. All required fields are marked in red.

| MASSACHUSETTS DEMET                                                              | Data of Birth (MM/DD/VVV) | Lizense, Permit or 10 Number •<br>Required |
|----------------------------------------------------------------------------------|---------------------------|--------------------------------------------|
| A DE BALLER                                                                      | Last Nama                 | Last Pour of SSN                           |
| Disclaimer  By dicking Submit, I contry and aftern that the information to the I | Click the reCAPT          | TCHA <i>I'm not a</i>                      |
| im not a mbot                                                                    | verification              | question.                                  |

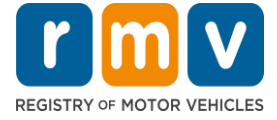

4. If this is your first time accessing your MyRMV account you will need to select a method for dual factor authentication, which is an added security feature to ensure you are the one accessing your profile.

To complete this you will need an **email address**, a **mobile number**, or an **authentication app**. Select the hyperlink for your preferred method.

| erification system to better protect your myRMV account. Pleas<br>rity code which you'll need to enter to verify your identity each | e select at least one of the three options below. (You can time you log in to your myRMV account.                                                                                    |
|----------------------------------------------------------------------------------------------------|----------------------------------------------------------------------------------------------------|
| Text Message<br>teceive security codes by text message.<br>Add Phone<br>Messaging and data rates may apply.                         | Email     Receive security codes by email.     Add Email                                                                                                    |
|                                                                                                    | trity code which you'll need to enter to verify your identity each     Text Message     teceive security codes by text message.     dd Phone     Aessaging and data rates may apply. |

For example, if you select **Add Email** hyperlink, you will need to enter your email address and click the **Save** button.

| < Two-Step Verification Setup                                |                                                                                                    |                 |
|--------------------------------------------------------------|----------------------------------------------------------------------------------------------------|-----------------|
| 🖾 Add Email                                                  |                                                                                                    |                 |
| A security code will be sent via email when trying to access | your myRMV account. Add RMVDoNotReply@state.ma.us to your email whitelist to prevent security codes going to yo | ur junk folder. |
| What email address would you like to use?                    |                                                                                                    |                 |
| Email *                                                      |                                                                                                    |                 |
| Required                                                     |                                                                                                    |                 |
| ·                                                            |                                                                                                    |                 |
|                                                              | Cancel                                                                                                    | Save            |

Then, you will need to enter the **Security Code** sent to you by the method selected.

| An email with your myRMV<br>are having trouble receiving    | security code was sent to karen.saur@dot.state.m<br>your Security code, please click here for more inf | a.us. If you don't see the message, check your junk folder<br>prmation | for an email from RMVDoNotReply@stat | te.ma.us. If you |
|-------------------------------------------------------------|----------------------------------------------------------------------------------------------------|------------------------------------------------------------------------|--------------------------------------|------------------|
| Security Code *<br>Required<br>Didn't receive your security | code? Resend                                                                                           |                                                                        |                                      |                  |
|                                                             |                                                                                                    |                                                                        | Cancel                               | Confirm          |

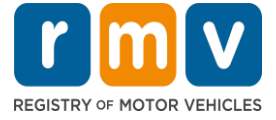

5. The **Transaction Information** screen lets you know that you will be guided through your registration renewal process.

| Get Ready |                                                                                                    |
|-----------|----------------------------------------------------------------------------------------------------|
|           | his transaction will guide you through the Registration Renewal process.                                                                                                    |
| T<br>S    | he questionnaire will determine if you can complete your Registration Renewal online or if you need to visit a Registry of Motor Vehicles (RMV) Full<br>ierrice Center. If you do need to visit a service center, it will help you complete the application form and create a list of required documents that you will<br>ded to bring with you. |
| Y         | 'ou may pay by credit card or using your bank account information.                                                                                                    |
| т         | b begin your Registration Renewal process, please click "Next".                                                                                                    |
|           |                                                                                                    |

- Click the **Next** button to begin this process.
- 6. The **My Vehicles** screen lists all of the vehicles you own/have owned. Click the **Renew** toggle button for the vehicle you want to renew.

| Registration Renewal<br>Get Ready | My Vehicles Select All Deselect All Show Eligible Vehicles   Page 1 of 2  Show Errors Filter                                                                                                    |
|-----------------------------------|----------------------------------------------------------------------------------------------------|
| Vehicles                          | 2016 CHEV           Registration: D1234         Expires On: 11/30/2020         VIN 12345678123456789           Color         Number of Seats         GRAY         0           Garaged Address: 2*********************************** |
| Cancel                            | You will know the vehicle is selected when the Toggle button is green with a checkmark.                                                                                                    |

• Click the **Select All** hyperlink to renew all eligible vehicles.

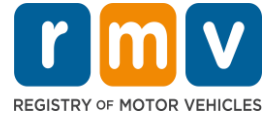

7. The **Garaged Address** screen asks if you wish to update your vehicle's garaged address. This is where the vehicle is physically located overnight and is used identify which city or town will issue the excise tax bill to the customer.

Select Yes or No, then complete the Garaged Address field if you selected Yes.

| Registration Renewal | Garaged Address                                                                                                    |    |
|----------------------|----------------------------------------------------------------------------------------------------|----|
| Get Ready            | The Garaged Address reflects where the vehicle is physically located or garaged overnight. This address is used to identify whi | ch |
| Vehicles             | city or town will issue the excise tax bill to the customer.                                                                    |    |
| Address              | Update vehicle's garaged address?                                                                                               | -  |
|                      | Yes No                                                                                                    |    |
|                      |                                                                                                    | Ļ  |
|                      |                                                                                                    |    |
| Cancel               | 5 Provinue Next                                                                                                    |    |

8. The **Contact Information** screen asks you to enter your **Email Address** into the required open field.

You have the option to enter **Emergency Contact Information** by clicking the **Add Emergency Contact** hyperlink, then completing the open fields.

<u>Optional:</u> You can choose to add a **Phone Number** and **Additional Contact Information**.

| Get Ready<br>Vehicles<br>Address | Primary Contact                                                        | Confirm Email Address *<br>Required              | Add Phone #                        |
|----------------------------------|------------------------------------------------------------------------|--------------------------------------------------|------------------------------------|
| Contact Information              |                                                                        |                                                  |                                    |
|                                  | + Add Another Contact Emergency Contact Inform + Add Emergency Contact | ation                                            |                                    |
|                                  | The Registry of Motor Vehicles will not pro                            | wide email or phone number information to the pu | ublic and is for internal use only |
| Cancel                           |                                                                        |                                                  | < Previous Next                    |

#### How to complete a Vehicle Registration Renewal Online

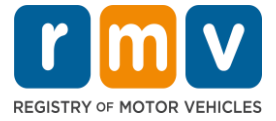

9. You are almost done! Your total fees will display on the Fee Summary screen

| Registration Renewal | Fees Due Today                        |            |
|----------------------|---------------------------------------|------------|
| Vehicles             | Fee Туре                              | Total Amou |
| Address              | Passenger Normal Registration - Renew | 60./       |
| Contact Information  |                                       |            |
| Fee Summary          | Total Fees                            | 60.0       |

10. Select your payment method on the **Payment Selection** screen by clicking either **Bank Account** or **Credit/Debit Card**, then click the **Next** button to contiune.

| How would you like to pay?     |                                |                                |
|--------------------------------|--------------------------------|--------------------------------|
| Bank Account Credit/Debit Card |                                |                                |
|                                |                                |                                |
|                                |                                |                                |
|                                |                                |                                |
| 1                              |                                |                                |
|                                | Bank Account Credit/Debit Card | Bank Account Credit/Debit Card |

The **Bank Account** option allows you to use your personal bank account to pay the fee. You will need your bank's **Routing Number** and your **Account Number**.

| Registration Renewal | Bank Information         | Payment      |
|----------------------|--------------------------|--------------|
| Get Ready            | Name on Account *        | Payment Date |
| Vehicles             | Required                 | Aug-12-2020  |
| Address              | Routing Number *         | Amount       |
| Contact Information  | Required                 | 70.00        |
| Fee Summary          | Populate Politing Number |              |
| Payment Selection    | Account Number           |              |
| Bank Account         | Required                 |              |
|                      | Confirm Account Number * |              |
|                      | Required                 |              |
|                      | 1                        |              |
|                      |                          |              |

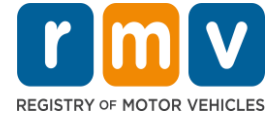

| Pr                                                                                                    | ocess Payment                                                                                                    |
|----------------------------------------------------------------------------------------------------|----------------------------------------------------------------------------------------------------|
| Please enter the information as it appears<br>make sure it is registered using the website<br>to the second second secon | All fields are required<br>on the credit card. If you are using a Pre-Paid credit card, please<br>terprovided on the back of the card.<br>Card number<br>#89532100000000<br>Card Expiration Date<br>December * / 2025 *<br>Security code<br>123                                                                                                    |
| Cancel                                                                                                    | Continue                                                                                                    |
| Cancel<br>P<br>Please enter the billing informat                                                                                                    | rocess Payment                                                                                                    |
| Please enter the billing informat<br>If you have international billing                                                                                                    | Continue<br>Cocess Payment<br>Ion associated with the credit card.<br>address, please check here.                                                                                                    |
| Cancel<br>Please enter the billing informat<br>If you have international billing<br>If you have international billing                                                                                                    | Continue<br>Continue<br>Billing Address 1<br>Izi3 Main Street<br>Billing Address 2 |

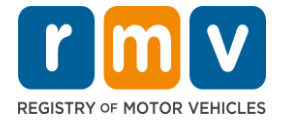

- 11. As part of the payment process you will be asked to review the transaction information on the **Summary** screen, then click the **I Accept** toggle button.
  - If you are using a credit/debit card this screen will be BEFORE you enter your payment information.
  - If you are using a bank account this screen will be AFTER you have entered your payment information.

| Registration Renewal                                        | Review and Submit                                                                      |                                                      |
|-------------------------------------------------------------|----------------------------------------------------------------------------------------|------------------------------------------------------|
| Get Ready                                                   | Transaction Type:                                                                      | Registration Renewal                                 |
| Vehicles                                                    | Amount:                                                                                | \$60.00                                              |
| Address                                                     | Payment Type:                                                                          | Bank Account                                         |
| Contact Information                                         | Vehicle(s):                                                                            | 12345678123456789 2016 CHEV                          |
| Pee Summary<br>Payment Selection<br>Bank Account<br>Summary | Acknowledgment I agree that I have read the abo I Accept You must agree to the terms t | ove summary and attest that the information is true. |
| Cancel                                                      |                                                                                        | I Accept Submit                                      |

12. If your transaction and payment are successfully completed, you will receive a **Confirmation** screen. You can print this page for your records.

| Confirma                                  | ation                                                                                                    |
|-------------------------------------------|----------------------------------------------------------------------------------------------------|
| August 12,<br>Registry of                 | 2020, 8:52 PM                                                                                                    |
| Your regist<br>receive you<br>paid, which | st to renew your venice registration for 12345 has been successfully processed on August 12, 2020 at 0.52 PM in the Amount of 300.00<br>ration certificate and decal will be mailed to your address on record. If your registration has expired, your vehicle cannot be operated legally until<br>ur new registration certificate, unless you print and carry this e-mail in the vehicle. M.G.L. c.90 s.11 allows the RMV to issue a receipt for the fees<br>to may be carried in lieu of the registration certificate for up to 60 days. |
| lf you do n<br>8000 (from                 | ot receive your registration certificate and decal within 30 days of the renewal, or if you have questions, please call the Contact Center at 857-366<br>the 339/617/781/857 area codes) or 800-858-3926 (from all other MA area codes) from 9:00am to 5:00pm, Monday - Friday, except holidays.                                                                                                    |
| We welcon<br>Please did                   | ne your feedbackl<br>k here to email us.                                                                                                    |

**Congratulations**! You have successfully renewed your vehicle registration. Your new registration will be mailed to your mailing address on record with the RMV, and should arrive in 7-10 days.

• If you do not receive your registration in the mail within that timeframe you can call the **RMV's Contact Center** at 857-368-8000